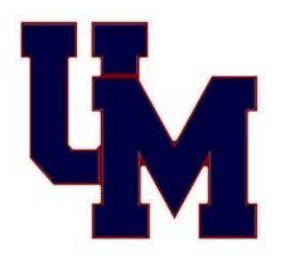

## **UNION MINE HIGH SCHOOL**

## Home of the "DIAMONDBACKS"

umhs.eduhsd.k12.ca.us (select Athletics) Principal: Paul Neville Athletic Director: Jay Aliff

**2018-19** Athletic **Athletic Athletic Athletic Athletic Athletic** 

Fall

August 6, 2018 Cross Country - *Co-Ed* Golf – *Girls* Volleyball- *Girls* \*Football (starts July 23, 2018) **WINTER** 

October 29, 2018 Basketball – Boys Basketball – Girls Ski/Snowboard – Co-Ed Soccer – Boys Soccer – Girls Wrestling **SPRING February 4, 2019** Baseball Golf -*Boys* Softball Swimming - *Co-Ed* Tennis - *Co-Ed* Track & Field - *Co-Ed* Volleyball – *Boys* 

## **1. REGISTER ONLINE**

The online registration must be completed by the parent/legal guardian of the student.

- https://unionmine.8to18.com (no www.)
  - o Click "Create an Account" and enter your own email address and create a password.
    - Please remember this password as you will use this each year for your child/children for sports registration.
  - Click "Begin Registration"
  - Select "Activity"
  - Select "Participant"
    - Add a New Participant (or choose your child if you have already done this step)
    - Fill out all information fields and continue to the next step
  - "Physical Form"
    - Blank copy of the physical form is available for you to print to take to the doctor.
    - Remember every student athlete must have a current physical in order to begin tryouts/practice.
  - o "Legal Form"
    - Click to open and read each legal form. These forms are legal, binding documents. By clicking on the boxes you are agreeing and consenting to all information provided.
    - Please note, if the form has a parent/guardian AND a student check box then both boxes must be checked in order to proceed forward.
    - You do not need to turn in these forms as they are submitted electronically.
  - o "Summary"
    - Review what you have registered for and if you would like to contribute the VOLUNTARY \$95 to the Athletic Program, you may either pay by credit card or check.
    - If you would like to DECLINE the contribution, select the "Alternate Payment" (CODE) and type in "decline" in lowercase letters. Also add "decline" into the comment field.
  - Click "Finish" to complete the online registration process. These forms are submitted electronically to the UMHS Athletic office.
- 2. GET A PHYSICAL for the student athlete from a medical doctor. (See blank physical form)
- **3. TURN IN THE PHYSICAL** to the UM Front Office/Athletic Secretary.
  - ✤ GRADES AND FINES will be checked by the athletic office prior to each season to complete eligibility requirements. Students & coaches will be notified when athletes are cleared.

UMHS Athletic Office is closed during the summer: June 4-July 18, 2018

Any questions please contact the Athletic Secretary, Anne Kling at (530)621.4003 x4125 or <a href="mailto:akling@eduhsd.net">akling@eduhsd.net</a>